## **POLAR WALKTHROUGH**

## **Identifying RACGP and practice active patients**

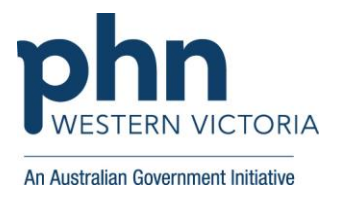

## who have a certain diagnosis and are eligible for a careplan

This activity guides practices to identify RACGP and practice active patients, who have a certain diagnosis, and are eligible for a GPMP, TCA or review.

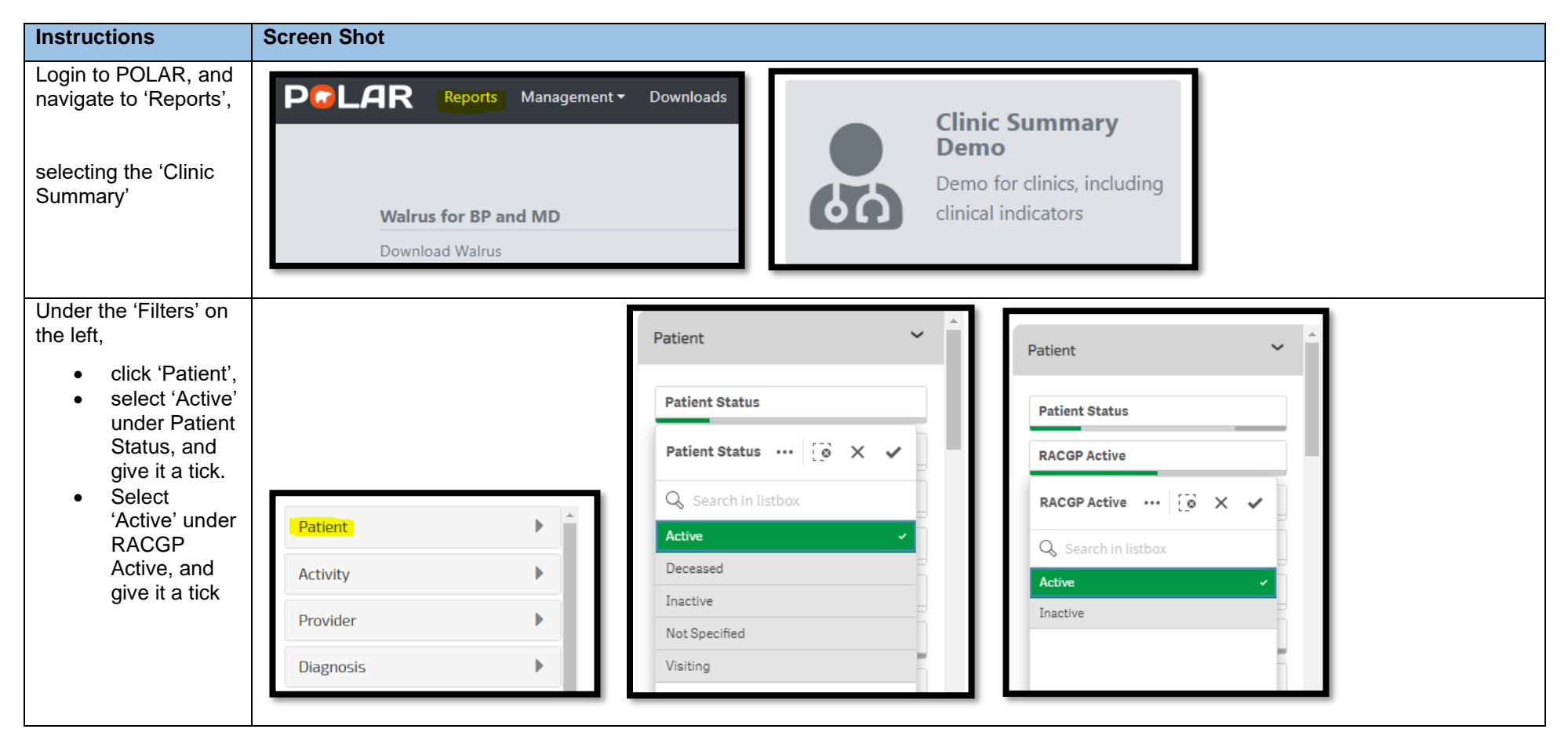

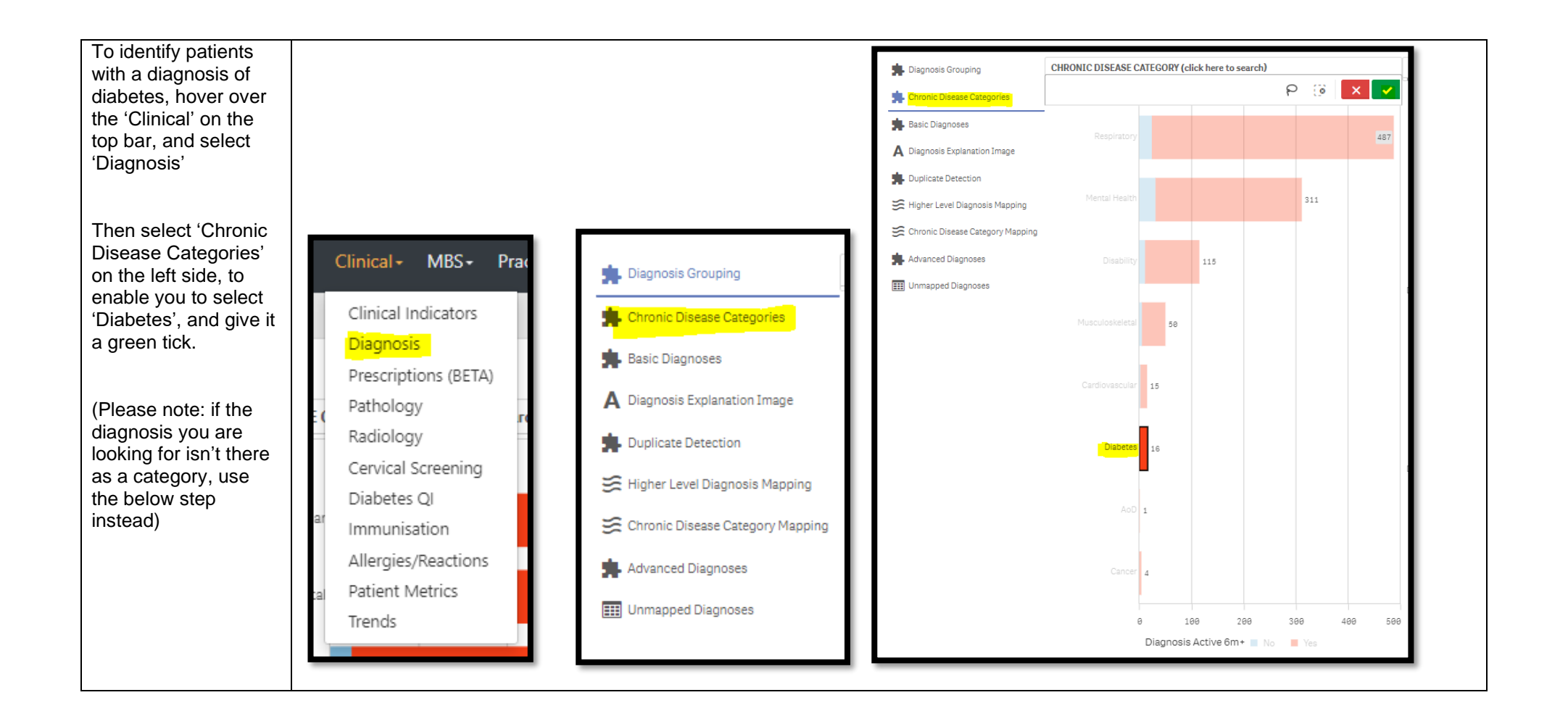

| ALTERNAITVELY         |                                         |                                                 |                              |        |                |                        |                                             |   |   |
|-----------------------|-----------------------------------------|-------------------------------------------------|------------------------------|--------|----------------|------------------------|---------------------------------------------|---|---|
| TO THE ABOVE          | Liagnosis Grouping                      | CHRONIC DISEASE CATEGORY (click here to search) |                              |        |                | SNOMED DIAGNOSI        | NOMED DIAGNOSIS (click here to search)      |   |   |
| STEP - If the         |                                         |                                                 |                              |        |                |                        |                                             |   |   |
| condition you wish to | Chronic Disease Categories              |                                                 |                              |        |                |                        | 😳 🗙 🔽                                       |   |   |
| view is not listed in | Basic Diagnoses                         |                                                 |                              |        |                |                        | O Renal Failure                             |   |   |
| the Chronic Disease   | A Diagnosis Explanation Image           |                                                 |                              |        |                |                        |                                             |   |   |
| Categories – you can  |                                         |                                                 |                              |        |                |                        | Acute renal failure                         |   |   |
| use the search        | <ul> <li>Duplicate Detection</li> </ul> |                                                 |                              |        |                |                        | Renal failure syndrome                      |   |   |
| function under        | 🗯 Higher Level Diagnosis Mapping        |                                                 |                              |        |                |                        | Anaemia of chronic renal failure            |   |   |
|                       | 🗯 Chronic Disease Category Mapping      |                                                 |                              |        |                |                        | Chronic <mark>renal failure</mark> syndrome |   |   |
| relevant coded        | ±                                       |                                                 |                              |        |                |                        | Acute heart <mark>failure</mark>            |   |   |
| diagnosis' that show  | Advanced Diagnoses                      |                                                 |                              |        |                |                        | Chronic failure                             |   |   |
|                       | 📰 Unmapped Diagnoses                    |                                                 |                              |        |                |                        | Chronic <mark>renal</mark> impairment       |   |   |
| op.                   |                                         |                                                 |                              |        |                |                        | Congestive heart <mark>failure</mark>       |   |   |
|                       |                                         |                                                 |                              |        |                | Renal failure syndrome |                                             | 6 |   |
|                       |                                         |                                                 |                              |        |                |                        |                                             |   |   |
|                       |                                         |                                                 |                              |        |                |                        |                                             |   |   |
|                       |                                         |                                                 |                              |        |                |                        |                                             |   |   |
|                       |                                         |                                                 |                              |        |                |                        |                                             |   |   |
|                       |                                         |                                                 |                              |        |                | Acute renal failure    | 2                                           |   |   |
|                       |                                         |                                                 |                              |        |                |                        |                                             |   |   |
|                       |                                         |                                                 |                              |        |                |                        |                                             |   |   |
|                       |                                         |                                                 |                              |        |                |                        |                                             |   |   |
|                       |                                         |                                                 |                              |        |                |                        |                                             |   | 1 |
|                       |                                         |                                                 |                              |        |                |                        |                                             |   |   |
| Now navigate to the   | Deports Dashboar                        | d Dationta                                      | Clinical                     | MADC   | Dractico       | Halp                   |                                             |   |   |
| MBS Tracked report,   | Reports Dashboar                        | a Patients                                      | <ul> <li>Clinical</li> </ul> |        | Practice+      | пер≁                   |                                             |   |   |
| 'MBS' across the top  |                                         |                                                 |                              | _      |                |                        |                                             |   |   |
| and select 'Tracked   |                                         |                                                 |                              | Diabet | tes Cycle of C | are                    |                                             |   |   |
| MBS' report           |                                         |                                                 |                              | Tracke | d MRS          |                        |                                             |   |   |
|                       |                                         |                                                 |                              |        |                |                        |                                             |   |   |
|                       |                                         |                                                 |                              | Potent | ial Revenue    |                        |                                             |   |   |
|                       |                                         | MBS Revenue                                     |                              |        |                |                        |                                             |   |   |
|                       |                                         |                                                 |                              | MIDCO  |                |                        |                                             |   |   |
|                       |                                         |                                                 |                              | IMR2 2 | ervices        |                        |                                             |   |   |
|                       |                                         |                                                 |                              |        |                |                        |                                             |   |   |

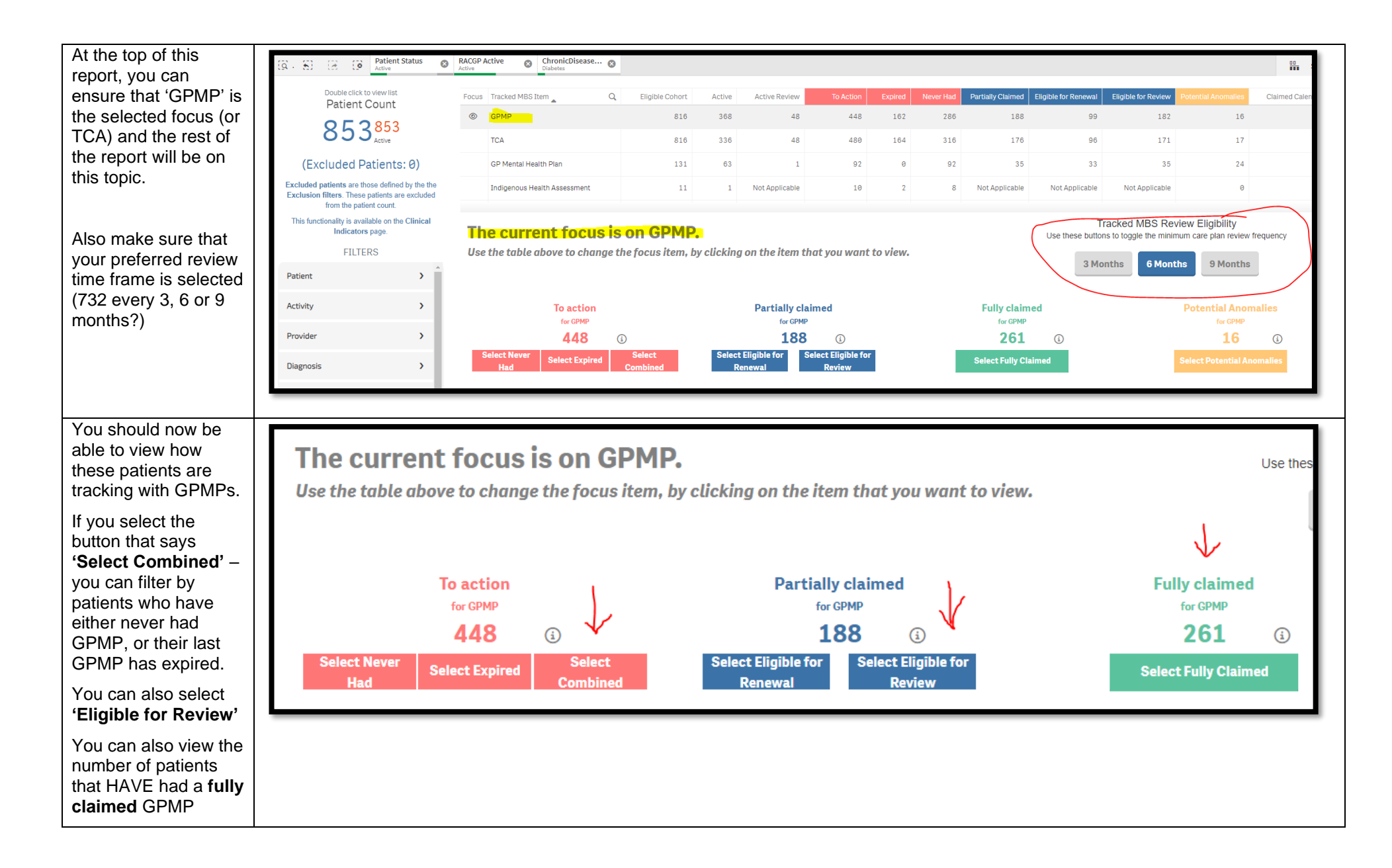

| You can view the<br>number of patients<br>who fit within these<br>filters by looking at<br>the Patient Count on<br>the top left corner. | Double click to view list<br>Patient Count<br>1414<br>Active                                                                                                    |  |
|----------------------------------------------------------------------------------------------------|----------------------------------------------------------------------------------------------------|--|
|                                                                                                    | (Excluded Patients: 0)                                                                                                    |  |
|                                                                                                    | Excluded patients are those defined by the the<br>Exclusion filters. These patients are excluded from the<br>patient count.<br>This functionality is available on the Clinical Indicators<br>page. |  |
| You can generate a<br>Patient List by<br>clicking 'Patient List'<br>in the top right hand<br>corner.                                    | Patient List Bookmarks-                                                                                                    |  |